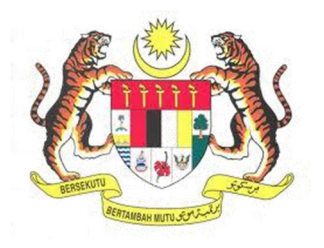

## SISTEM KESELAMATAN DAN KESIHATAN PEKERJAAN MALAYSIA (MyKKP)

MANUAL PENGGUNA

**PENGUJIAN HIDROSTATIK PEMBAIKAN** 

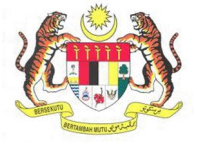

## **ISI KANDUNGAN**

| GUJIAN HIDROSTATIK PEMBAIKAN |
|------------------------------|
|------------------------------|

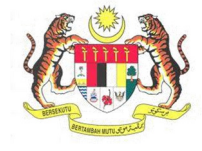

## PENGUJIAN HIDROSTATIK PEMBAIKAN

| BIL.       | PENERANGAN / SKRIN                                                                |  |  |  |  |
|------------|-----------------------------------------------------------------------------------|--|--|--|--|
| Langkah 1: | URL Sistem                                                                        |  |  |  |  |
|            | 1 Masukkan LIRI berikut pada alamat pelayar web:                                  |  |  |  |  |
|            | http://mykkn.dosh.gov.my                                                          |  |  |  |  |
|            |                                                                                   |  |  |  |  |
|            |                                                                                   |  |  |  |  |
|            |                                                                                   |  |  |  |  |
|            | $\leftarrow \rightarrow \mathbf{C}$ $\square$ mykkp.dosh.gov.my $\bigcirc \equiv$ |  |  |  |  |
|            |                                                                                   |  |  |  |  |
| Langkah 2: | Log Masuk MyKKP                                                                   |  |  |  |  |
|            |                                                                                   |  |  |  |  |
|            | 1. Skrin Laman Utama MyKKP akan dipaparkan.                                       |  |  |  |  |
|            | 2. Kiik menu <b>Log Masuk</b> seperti rajan di bawan.                             |  |  |  |  |
|            |                                                                                   |  |  |  |  |
|            |                                                                                   |  |  |  |  |
|            |                                                                                   |  |  |  |  |
|            |                                                                                   |  |  |  |  |
|            |                                                                                   |  |  |  |  |
|            |                                                                                   |  |  |  |  |
|            |                                                                                   |  |  |  |  |
|            | Pengajar, Tenaga Pengajar, Firma Yang                                             |  |  |  |  |
|            | Kompeten, Kilang, Tapak Bina dan Jentera<br>yang memerlukan perakuan kelayakan    |  |  |  |  |
|            | seperti dandang, pengandung tekanan tak                                           |  |  |  |  |
|            | eskalator.                                                                        |  |  |  |  |
|            |                                                                                   |  |  |  |  |
|            |                                                                                   |  |  |  |  |
|            |                                                                                   |  |  |  |  |

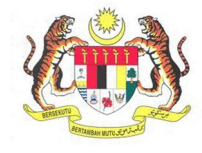

| BIL.       | PENERANGAN / SKRIN                                                                                                    |
|------------|----------------------------------------------------------------------------------------------------|
| Langkah 3: | Log Masuk MyKKP                                                                                                    |
|            | <ol> <li>Skrin Log Masuk akan dipaparkan.</li> <li>Masukkan maklumat berikut untuk log masuk ke sistem:         <ul> <li>a) Login ID</li> <li>b) Kata Laluan</li> </ul> </li> <li>Klik butang Log Masuk.</li> </ol>                                                                                                    |
|            | Log Masuk ke MyKKP - Sie masukan ID Pengguna dan Kata Lataan otawak a<br>Engen Di<br>Kata Lataan<br>Log Kata Lataan<br>Log Kata Lataan<br>Kata Lataan<br>Log Kata Lataan<br>Kata Lataan<br>Kata Lataan                                                                                                    |
| Langkah 4: | 1. Skrin paparan Dashboard akan terpapar dan klik Kilang Dan Jentera seperti rajah di bawah untuk melihat senarai modul.          Image: Constraint of the senarai modul         Image: Constraint of the senarai modul         Image: Constraint of the senarai modul         Image: Constraint of the senarai menggunakan sistem MyKXP         Image: Constraint of the senarai menggunakan sistem MyKXP         Image: Const |
|            | *Nota: Sila aktifkan tempat kerja terlebih dahulu sebelum membuat permohonan. Jika masih belum mendaftarkan tempat kerja terlebih dahulu sebelum membuat permohonan. Jika masih belum mendaftarkan tempat kerja tempat kerja tempat kerja dengan merujuk pada menu                                                                                                    |
|            | melakukan permohonan pengaktifan tempat kerja dengan merujuk pada menu<br>disebelah kiri "Kilang/Jentera" >> "Pengaktifan Tempat Kerja".                                                                                                    |

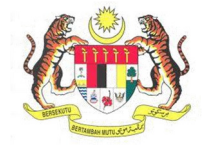

| BIL.       | PENERANGAN / SKRIN                                                                                                    |  |  |  |  |
|------------|----------------------------------------------------------------------------------------------------|--|--|--|--|
| BIL.       | PENERANGAN / SKRIN         2. Dibawah senarai Ujian Hidrostatik, klik pada pautan Pengujian Hidrostatik Pembaikan.                   |  |  |  |  |
|            | - JKJ 101/JKJ 105 (BAGI JENTERA BARU)<br>NOTIFIKASI KERJA BINA<br>PENDAFTARAN TEMPAT KERJA LAIN-LAIN SEKTOR                          |  |  |  |  |
|            | PEMBERITAHUAN BERKENAAN AMBIL ALIH TEMPAT KERJA                                                                                      |  |  |  |  |
| Langkah 5: | Laman Maklumat Pemohon                                                                                                    |  |  |  |  |
|            | <ol> <li>Laman Permohonan Ujian Hidrostatik (Baik Pulih) akan dipaparkan seperti rajah<br/>di bawah.</li> </ol>                      |  |  |  |  |
|            | Permohonan Ujian HidroStatik(Baik Pulih)                                                                                             |  |  |  |  |
|            | PERMOHONAN UJIAN HIDROSTATIK(BAIK PULIH)<br>Sila kemaskini makumat dibawah. Seliap ruangan yang bertanda 🛊 adalah diwajibkan.        |  |  |  |  |
|            | Maklumat Pemohon 2 Maklumat Ujian HT 3 Lokasi Ujian 4 Dokumen Sokongan 5 Perakuan                                                    |  |  |  |  |
|            | No. Daftar Tempat Kerja Poskod<br>TGK1334 23000                                                                                      |  |  |  |  |
|            | Pemohon Bandar DUAL METAL SDN BHD DUNGUN                                                                                             |  |  |  |  |
|            | Alamat Negeri LOT8662, KAW PERINDUSTRIAN PULAU SERAI TERENOGANU                                                                      |  |  |  |  |
|            | Seterusnya                                                                                                    |  |  |  |  |
|            | <ol> <li>Paparan Maklumat Pemohon akan terpapar.</li> <li>Klik pada butang Seterusnya untuk ke paparan Maklumat Ujian HT.</li> </ol> |  |  |  |  |

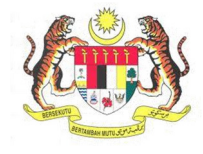

| BIL.       | PENERANGAN / SKRIN                                                                                                    |                                                                                               |  |  |  |
|------------|----------------------------------------------------------------------------------------------------|-----------------------------------------------------------------------------------------------|--|--|--|
| Langkah 6: | Laman Maklumat Ujian HT                                                                                                    |                                                                                               |  |  |  |
|            | <ol> <li>Laman Maklumat Ujian HT akan dipaparkan seperti di bawah.</li> <li>Masukkan No Jentera dan klik butang Maklumat HT.</li> </ol> |                                                                                               |  |  |  |
|            | Maklumat Pernohon 2 Maklumat Ujian HT 3 Lokasi Ujian 4 Dokumen Sokongan 5 Peraku                                                        |                                                                                               |  |  |  |
|            | *No. Jentera<br>(Contoh: SL PMT 100040)                                                                                                 |                                                                                               |  |  |  |
|            | Maklumat HT                                                                                                    |                                                                                               |  |  |  |
|            | No Siri                                                                                                    | *Tarikh Jangkaan Ujian                                                                        |  |  |  |
|            | Jenis Mesin                                                                                                    | No. Siji Ujian Pembuat                                                                        |  |  |  |
|            | Tahun Dibina                                                                                                    | No. HT                                                                                        |  |  |  |
|            | Simpan Set Semula                                                                                                    |                                                                                               |  |  |  |
|            |                                                                                                    |                                                                                               |  |  |  |
|            | Kembali                                                                                                    | Seterusnya                                                                                    |  |  |  |
|            | 3. Maklumat HT akan terpa                                                                                                    | par.                                                                                          |  |  |  |
|            | 4. Isikan <b>Tarikh Jangkaan U</b>                                                                                                    | jian.                                                                                         |  |  |  |
|            | *No. Jentera<br>(Contoh: SL PMT 100040)                                                                                                 |                                                                                               |  |  |  |
|            | Maklumat HT                                                                                                    |                                                                                               |  |  |  |
|            | No Siri                                                                                                    | *Tarikh Jangkaan Ujian                                                                        |  |  |  |
|            | Jenis Mesin<br>Pengandung Tekanan                                                                                                    | 0.035                                                                                         |  |  |  |
|            | No. Sijil Ujlan Pembuat                                                                                                    | Tahun Dibina                                                                                  |  |  |  |
|            | No. HT<br>PMT127265<br>Simpan Set Semula                                                                                                |                                                                                               |  |  |  |
|            | Kenbali                                                                                                    | Seterusnya                                                                                    |  |  |  |
|            | <ol> <li>Klik butang Simpan untul</li> <li>Setelah selesai, klik butar</li> </ol>                                                       | k menyimpan maklumat tersebut.<br>ng <b>Seterusnya</b> untuk ke paparan <b>Lokasi Ujian</b> . |  |  |  |

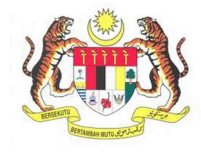

| BIL.                             | PENERANGAN / SKRIN                                                                                                    |
|----------------------------------|----------------------------------------------------------------------------------------------------|
| Langkah 7:                       | 1. Paparan Laman Lokasi Ujian akan terpapar.                                                                                                    |
| BIL.<br>Langkah 7:<br>Langkah 8: | PENERANGAN / SKRIN         1. Paparan Laman Lokasi Ujian akan terpapar.         Image: Comparison of the state of the state of the                                                                                         |
|                                  | <ul> <li>O [Page 1 of 1] O Vew 1-1 of 1</li> <li>Vew 1-1 of 1</li> <li>Vew 1-1 of 1</li></ul> |

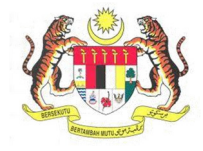

| BIL.               | PENERANGAN / SKRIN                                                                                                    |
|--------------------|----------------------------------------------------------------------------------------------------|
| BIL.<br>Langkah 9: | PENERANGAN / SKRIN          Artaramida if nenyedialan poshidmatan penguruaan dolumen-dolumen yang deprilulan oleh 200P bagi memenuhi kepriluan:         Lain-Lain Dolumen         Lain-Lain Dolumen         Bis pastikan mengembata(can) pada dolumen asas dalam berduk PDF usluk dimustralik         Bis pastikan mengembata(can) pada dolumen asas dalam berduk PDF usluk dimustralik         Bis pastikan mengembata(can) pada dolumen asas dalam berduk PDF usluk dimustralik         Bis pastikan mengembata(can) pada dolumen asas dalam berduk PDF usluk dimustralik         Bis pastikan mengembata(can) pada dolumen asas dalam berduk PDF usluk dimustralik         Dokumen:         Dokumen: |

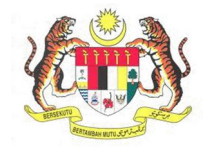

| BIL.        |                                                                         | PENERANGAN / SKRIN                                                                                                    |   |  |  |  |
|-------------|-------------------------------------------------------------------------|----------------------------------------------------------------------------------------------------|---|--|--|--|
| Langkah 10: | 1.                                                                      | Kotak mesej "Permohonan Anda Telah Berjaya Dihantar! No Rujukan Permohonar                                                                                                    |   |  |  |  |
|             |                                                                         | anda adalah XX/XXXXX/XX/XXXXX" akan terpapar.                                                                                                    |   |  |  |  |
|             | 2.                                                                      | Klik butang <b>OK</b> dan paparan akan kembali kepada <b>Dashboard Pemohon</b> .                                                                                                    |   |  |  |  |
|             |                                                                         |                                                                                                    |   |  |  |  |
|             |                                                                         | MAKLUMAN                                                                                                    |   |  |  |  |
|             |                                                                         |                                                                                                    |   |  |  |  |
|             |                                                                         | Permohonan Anda Telah Berjaya Dihantar! No. Rujukan Permohonan anda adalah<br>TG/PUHTB/21/00001                                                                                           |   |  |  |  |
|             |                                                                         |                                                                                                    |   |  |  |  |
|             |                                                                         | ок                                                                                                    |   |  |  |  |
|             |                                                                         |                                                                                                    |   |  |  |  |
|             |                                                                         |                                                                                                    |   |  |  |  |
| Langkah 11: | Se                                                                      | narai Permohonan                                                                                                    |   |  |  |  |
|             |                                                                         | 1. Untuk menyemak semula permohonan yang pernah dipohon sebelum ini,                                                                                                    | , |  |  |  |
|             |                                                                         | klik sub menu <b>Senarai Permohonan</b> .                                                                                                    |   |  |  |  |
|             | 2. Maklumat Senarai Permohonan akan dipaparkan berdasarkan kategori dan |                                                                                                    |   |  |  |  |
|             | status permohonan.                                                      |                                                                                                    |   |  |  |  |
|             |                                                                         | Murkko                                                                                                    |   |  |  |  |
|             |                                                                         | JECON YONG<br>Operation XXXVOP<br>Operation XXXVOP                                                                                                    |   |  |  |  |
|             |                                                                         | Dashboard                                                                                                    |   |  |  |  |
|             | -                                                                       | Profil Saya < Bil. No Rujukan Permohonan Kategori Status Nama Pegawai Plagam Nama Lihat Maklumat<br>Permohonan Permohonan Permohonan Pelanggan Pemoho                                     |   |  |  |  |
|             | j                                                                       | Senaral Permohonan           Senaral Permohonan         Minit Ketua         MOHD HARZ BIN         JESON         Lihat Makumat           Seksyen         ABD KADIR         14         YONG |   |  |  |  |
|             |                                                                         | Strat / Sijil / Resit<br>Emerging / Resit<br>Tempiduea / Verifikasi <<br>Minit Ketua Ir, SAIFULADILI BIN 30 JESON<br>JAAFAR 30 YONG                                                       |   |  |  |  |
|             |                                                                         | Kilang / Jentera < HQ/OYKAGTE5/2021/00225 OYKAGTES Minit Pengarah HUSDIN BIN CHE 0 JESON Kilang / Jentera < VONG                                                                          |   |  |  |  |
|             |                                                                         | JKKP 8 4 SL/OYKEPD/21/00027 OYKEPD - Gredz Seksyen JAMADI BIN YUSUP 0 JESON YONG                                                                                                    |   |  |  |  |
|             | 9                                                                       | Panduan S SL/OYKPP/21/00304 OYKPP - Asas Minit Ketua JAMADI BIN YUSUP 0 JESON VONG                                                                                                    |   |  |  |  |
|             |                                                                         |                                                                                                    |   |  |  |  |